## パスワード再発行について

情報共有システムのパスワードを忘れた場合、従来はヘルプデスクまでお問い合わせい ただいておりましたが、2012年より以下手順で再発行が可能となりました。

(1)ログイン画面の「パスワードをお忘れの方はこちらへ」を選択する

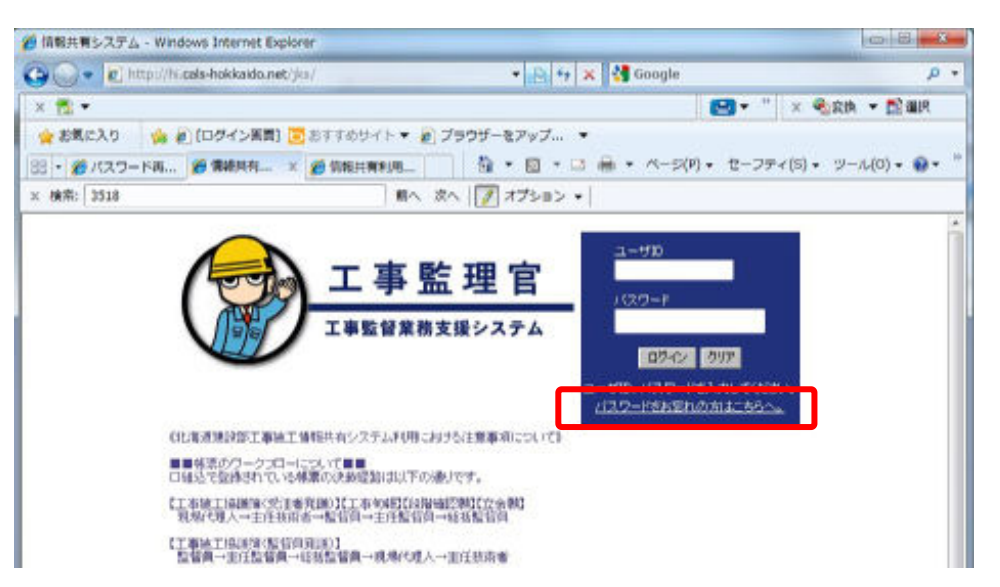

(2) ユーザ ID、案件登録にて登録したメールアドレスを入力し、「パスワードを再発行する」 を選択する

| 💋 パスワード両発行 - Windows Internet Explorer              | 8.0                            | × |
|-----------------------------------------------------|--------------------------------|---|
| C                                                   | 135001.vi 🔹 📴 😽 🗶 🕌 Google 🖉 🔎 | ٠ |
| × 📆 •                                               | 😁 • " × 秘密林 • 歐羅R              |   |
| 🚖 彩気に入り 🏻 🎪 🔊 (ログイン展開) 💽 おすすめサイト 🔻 🔊 ス              |                                |   |
| 88 · 愛バスワード時 愛バスワーニ × 愛信報共有利用                       | ユーザ ID とメールアドレ                 | 1 |
| × 検索: 2518 明へ                                       | スを入力し、「パスワードを                  | - |
| 「ユーザID」と、ユーザ協秘を登録するとき、記述した「E-MAE」を入力してく<br>対スワード調整的 | 再発行する」を選択                      |   |
| 그-圹ID<br>E-HAB                                      |                                |   |
| 0713mm854 (# 5                                      | パスウードを再報行する                    |   |
|                                                     |                                |   |
|                                                     |                                |   |

(3)ユーザ ID、メールアドレスが正しい場合は、変更手続きを記載したメールが送信される 旨のメッセージが表示されます。

| 💋 パスワード再発行結果 - Windows Intern                              | it Explorer                                                                                   | B B                   |
|------------------------------------------------------------|-----------------------------------------------------------------------------------------------|-----------------------|
| 🗿 💭 🔹 http://hi.cals-hokkaido.n                            | et/jks/procK03/PassChargerequest.do 💌 📑 🏘 🗶 🕌 Google                                          | p •                   |
| × 📆 •                                                      |                                                                                               | × 喻家族 • 武雄民           |
| ☆ お気に入り ☆ 創 (ログイン展開<br>38 ・ 愛 パスワード時 愛 パスワーニ<br>× 検索: 3518 | 夏おすすめサイト ▼ 創プラウザーをアップ… ▼<br>  ※ 創始総共興利用…   荷 ・ 回 ・ □ 扁 ・ ページ(P)・ セーフティ)<br>  単へ 次へ     オブション・ | (5) • 9-16(0) • 😡 • " |
| 入力に走想、売メールアドレス拘っパスワード<br>パスワードの変更は、差付されたメールに記載             | パクターは利用されなどは<br>第行のURLを思慮、なしました。<br>別っているURLだり行ってください。                                        |                       |

※ユーザ ID、メールアドレスのいずれかが誤っている場合、エラーメッセージが表示されるので、再入力してください。

| 0 パスワード両発行・                | Windows Internet Explorer                                                |                      |
|----------------------------|--------------------------------------------------------------------------|----------------------|
| 🕒 🖉 🔹 🛍 http               | ://H.cals-hokkaido.net/jks/procX03/PassChargerequest.do 💌 📴 🏘 🗶 🚮 Google | ρ.                   |
| × 🔁 •                      | 8.                                                                       | " × 梁政族 + 武道県        |
| 会お気に入り                     | 🏟 🔊 【ロダイン展覽】 🧓 おすすめサイト 🔻 🔊 ブラウザーをアップ 🔹                                   |                      |
| 88 · @ //39-Fi             | a ●パスワーニ × ●信報共有利用 🏦 • 🖾 • 🖾 • ページ(P) • セージ                              | クティ(5)・ ツール(0)・ 📦・ 🦷 |
| × 検索: 3518                 | ■ヘ 次へ 📝 オプション +                                                          |                      |
| バスワード構成的<br>ユーザID<br>E-HAL | ドレスが誤っている                                                                |                      |
| , λhāhta=                  | 970、または1-NA1が辿っています。<br>ロデイン機動へ戻る パスワードを開始付する                            |                      |

(4)メールを開き、表示された URL にアクセスします。

| バスワードの変更は、下記URLよりお進みください。                                                                                                    |                   |
|----------------------------------------------------------------------------------------------------|-------------------|
| パスワード変更画面<br>http://hi.cals-hokkaido.net/jks/pages/pdb/j                                                                                              |                   |
| このリンクをクリックしても機能しない場合は、URLをコビーして新しいブラウザウィント<br>バスワードの変更は当メール受信後、24時間以内に行ってください。<br>24時間経過後は上記URLが無効となりますので、<br>パスワードの変更を行う場合は再度ログイン画面から再発行の操作を行ってください。 | メール文面の URL(アドレス)を |
| このメールに心当たりがない場合、他の方がパスワードをリセットする際に誤って<br>お客様のメールアドレスを入力した可能性があります。<br>リクェストした覚えがない場合は、何も行わずにこのメールを破棄してください。                                           | クリックまたは、ブラウザのア    |
| 本メールは配信専用です。ご返信なさらぬようご注意ください。                                                                                                    | ドレスに貼り付ける         |

(5)表示されたパスワード変更画面で、ユーザ ID、新しいパスワード(確認用と合わせて同じ ものを 2 回)を入力し、「変更」を選択します。

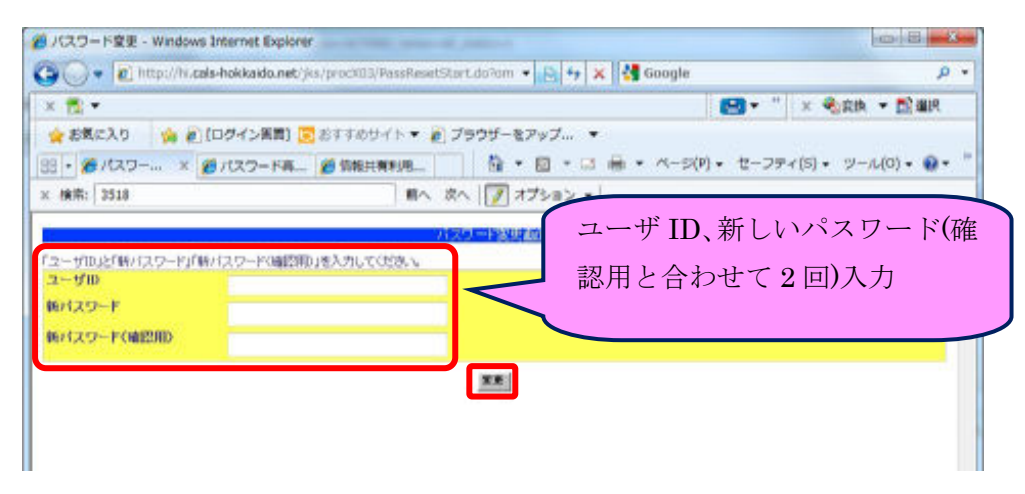

(6)ユーザ ID が正常、パスワードが確認用と一致すれば、パスワードが変更されます。

| × 📆 🕶                                                        | 8.                                                                             | " × 喻哀詠 • 武道民          |
|--------------------------------------------------------------|--------------------------------------------------------------------------------|------------------------|
| ☆ お気に入り     ☆ 創 「ログイン展<br>日・ ● ● パスワー × ● パスワー<br>< 検索: 3518 | ■) (2) おすすめサイト ▼ 創 ブラウザーをアップ… ▼<br>NAL (2) (2) (2) (2) (2) (2) (2) (2) (2) (2) | -フティ(S) • ツール(O) • 📦 • |
|                                                              | 分校的中国发展的                                                                       |                        |
| リスワードが成果されました。                                               |                                                                                |                        |

※ID、パスワードが一致しない場合はエラーメッセージが表示されますので、メッセージ の内容に従って再入力してください。